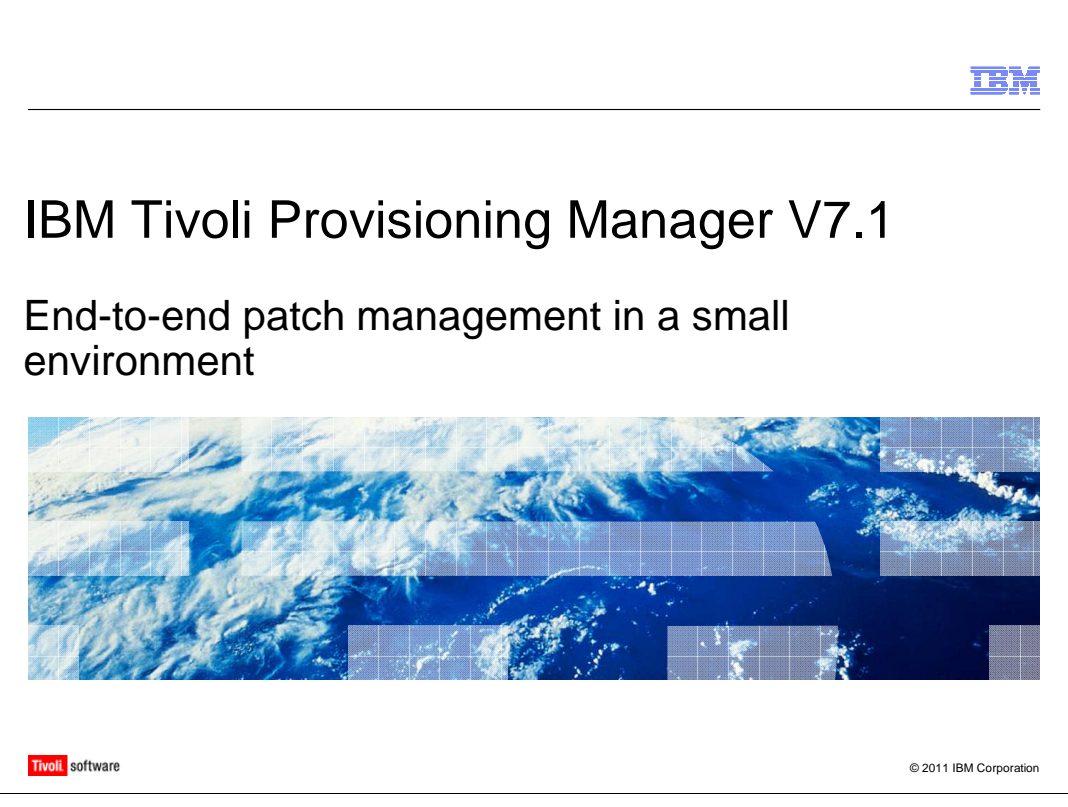

Welcome to this training module on IBM Tivoli<sup>®</sup> Provisioning Manager version 7.1, end-toend patch management in a small environment. In this presentation, you learn about managing Windows<sup>®</sup> Server Update Services in a small network environment.

|                                                                                             | IBM             |
|---------------------------------------------------------------------------------------------|-----------------|
| Steps to perform patch management                                                           |                 |
|                                                                                             |                 |
|                                                                                             |                 |
| Steps to perform patch management on Windows computers using Tivoli Provisioning<br>Manager | J               |
| 1.Synchronize the WSUS to refresh the patches                                               |                 |
| 2.Approve patches on WSUS                                                                   |                 |
| 3.Scan for missing patches                                                                  |                 |
| 4.Approve recommendations                                                                   |                 |
| 5.Install the missing patches on all the computers that require them                        |                 |
| 6.Verify installation of patches                                                            |                 |
|                                                                                             |                 |
|                                                                                             |                 |
|                                                                                             |                 |
|                                                                                             |                 |
|                                                                                             |                 |
| 2 End-to-end patch management in a small environment © 2011                                 | IBM Corporation |

You use patch management to deploy missing software patches to target computers or groups of computers that require them. To perform patch management on Windows computers, you first synchronize the Windows Server Update Services (WSUS) server to refresh the patches.

|                                                                                                    | BM          |
|----------------------------------------------------------------------------------------------------|-------------|
| Step 1: Synchronize the WSUS to refresh the patches                                                     |             |
|                                                                                                    |             |
| <ul> <li>During synchronization, the server running Windows Server Update Services (WSUS) is</li> </ul> |             |
| updated with metadata and files from an update source                                                   |             |
| • The WSUS downloads all the updates specified in the synchronization configuration optic               | ons         |
| • After the first synchronization, only the new updates are downloaded to your WSUS serv                | er          |
|                                                                                                    |             |
|                                                                                                    |             |
|                                                                                                    |             |
|                                                                                                    |             |
|                                                                                                    |             |
|                                                                                                    |             |
|                                                                                                    |             |
|                                                                                                    |             |
|                                                                                                    |             |
|                                                                                                    |             |
| 3 End-to-end patch management in a small environment © 2011 IBM C                                       | Corporation |

During synchronization, the server running Windows Server Update Services is updated with metadata and files from the update source. After the first synchronization, your WSUS server downloads and updates only new patches.

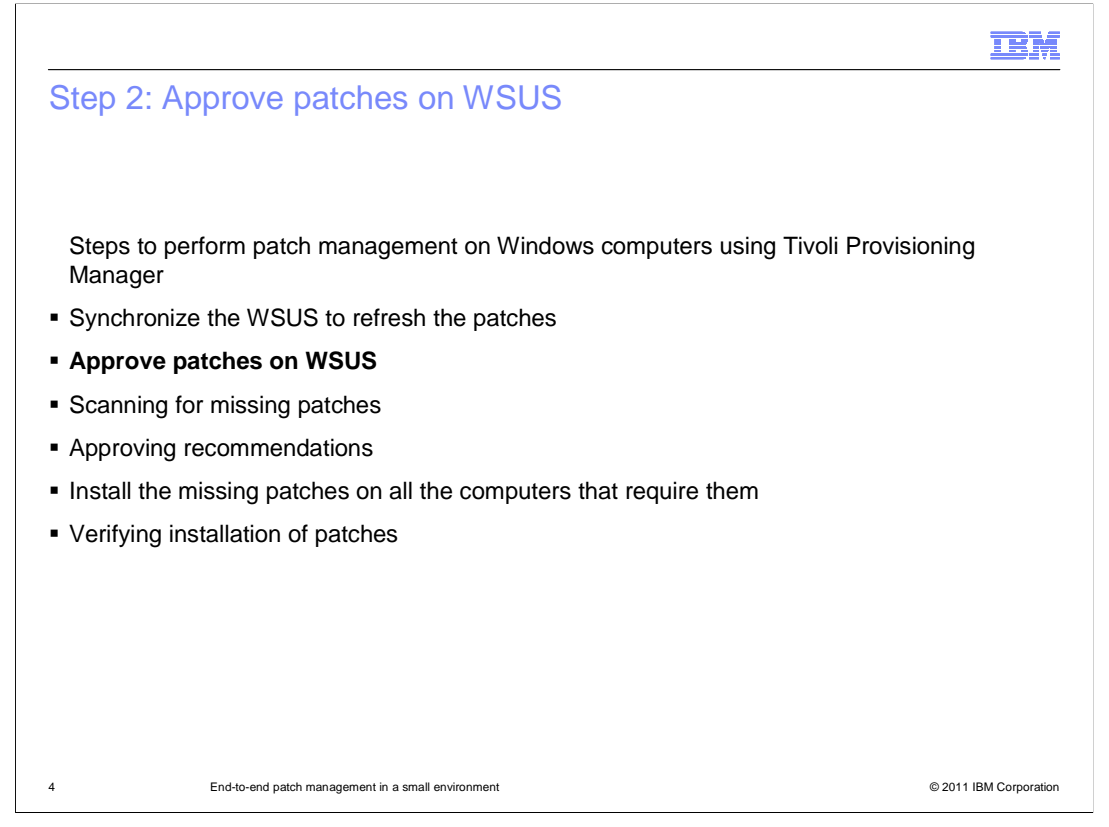

The next step in patch management is to approve the patches downloaded by Windows Server Update Services.

| For Update Services                                                                                                    | Help                                                                                                    |                                                        | X<br>X               |
|----------------------------------------------------------------------------------------------------|----------------------------------------------------------------------------------------------------|--------------------------------------------------------|----------------------|
|                                                                                                    |                                                                                                    |                                                        |                      |
| Update Services                                                                                                    | All Updates (17 updates of 3506 shown, 3506 total)                                                                                                    |                                                        | Actions              |
| NC114021     Signature     Signature     Signature     NC114021     Signature     Signature | Approval: Unapproved • Status: Failed or Neede                                                                                                    | d 🔹 😱 Refresh                                          | All Updates          |
| 🖻 🐺 Updates                                                                                                    | ① Title                                                                                                    | Classific In Approval                                  | Search               |
| Critical Updates                                                                                                    | <ol> <li>Security Update for Flash Player (KB923789)</li> </ol>                                                                                                    | Security 0% Not approved                               | 📓 New Update View    |
| Security Updates                                                                                                    | 1 Security Update for Windows XP (KB950974)                                                                                                    | Security 0% Not approved                               | View +               |
| WSUS Updates                                                                                                    | A Cumulative Security Update for Internet Explorer 6 for Wind                                                                                                    | lo Security 0% Not approved                            | New Window from Here |
| Downstream Servers                                                                                                    | Security Update for Windows XP (KB938464)                                                                                                    | Security 0% Not approved                               | Refresh              |
| Synchronizations                                                                                                    | 1. Microsoft .NET Framework 2.0: x86 (KB829019)                                                                                                    | Updates 0% Not approved                                | R Help               |
| Options                                                                                                    | A. Root Certificates Update                                                                                                    | Updates 0% Not approved                                | Undate               |
| 9.168.114.21                                                                                                    | Window Search     Annrove Undates                                                                                                    | XII                                                    | XIE Approve          |
|                                                                                                    | A Security                                                                                                    |                                                        | B. Decline           |
|                                                                                                    | A. Security To approve an update, select the group                                                                                                    | o from this list of groups, cick the arrow, and choose | Group By             |
|                                                                                                    | Computer Group Appr                                                                                                    | roval Deadline                                         | Revision History     |
|                                                                                                    | Cumulat V All Computers Insta                                                                                                    | all None                                               | File Information     |
|                                                                                                    | Controlat     Controlat     Controlat | all None                                               | Shaka Danash         |
|                                                                                                    | A Security                                                                                                    |                                                        |                      |
|                                                                                                    |                                                                                                    |                                                        | 8 Help               |
|                                                                                                    | A                                                                                                    |                                                        |                      |
|                                                                                                    | Security U;                                                                                                    |                                                        |                      |
|                                                                                                    | This up                                                                                                    | noval                                                  |                      |
|                                                                                                    | Status: 1 The files for this update have not yet been                                                                                                    | n downloaded. The update can be approved but will      |                      |
|                                                                                                    | not be available to computers until the do                                                                                                    | wnload is complete.                                    |                      |
|                                                                                                    |                                                                                                    | OK Concel                                              |                      |

Here, you see the Windows Server Update Services GUI with patches to approve. Rightclick any of the patches that are listed in the Approve Updates window. Click the arrow to select the type of approval, and click OK.

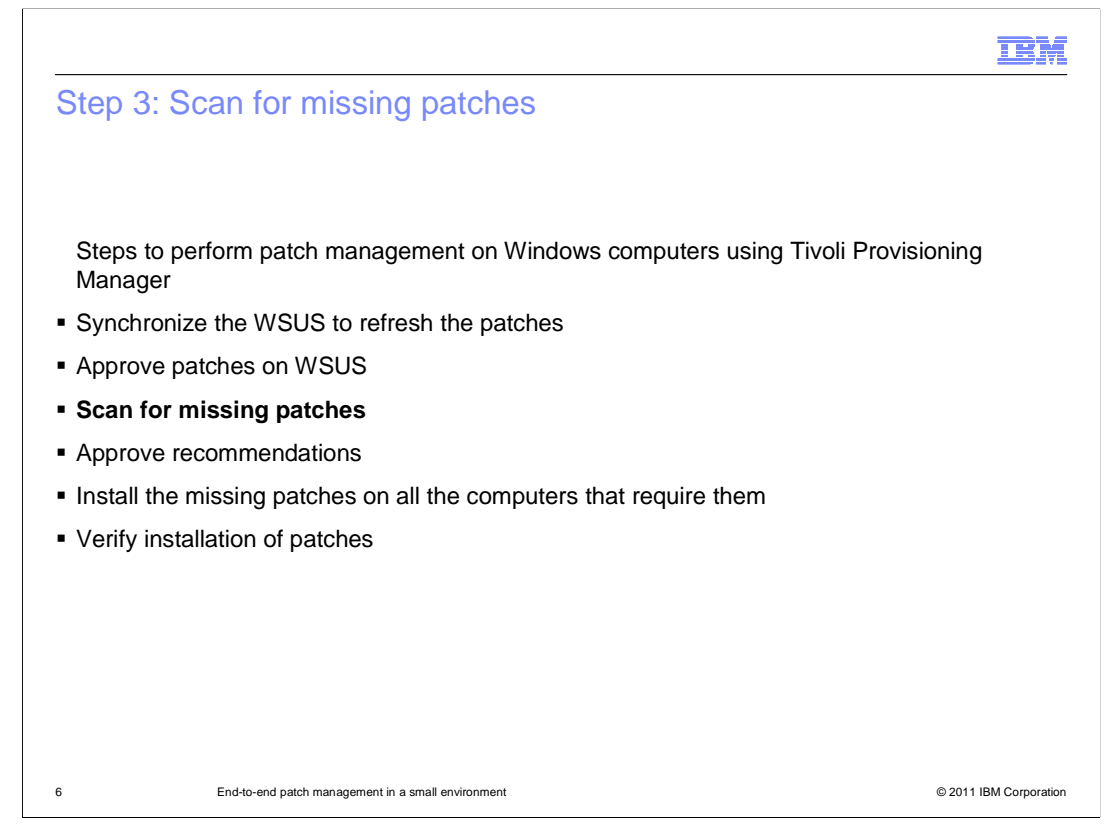

The third step is to scan for missing patches.

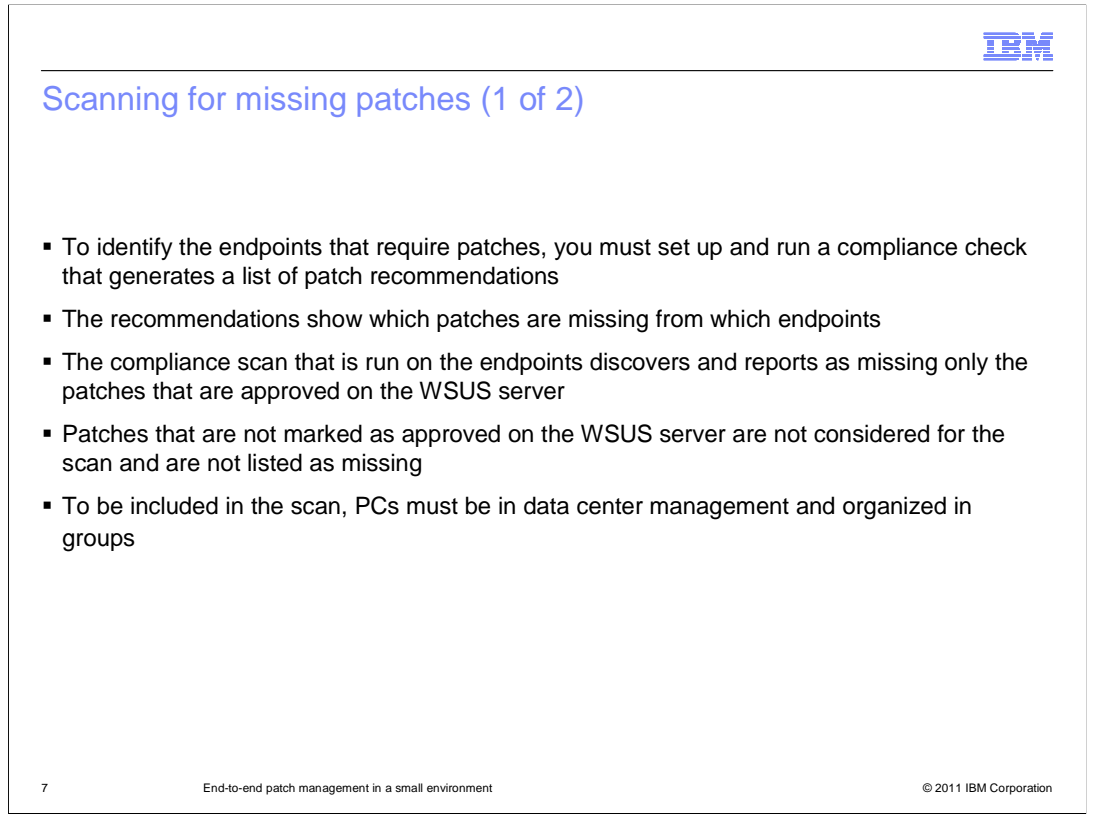

To identify the endpoints that require patches, you set up and run a compliance check scan to generate a list of patch recommendations. The list shows which endpoints require patches.

This scan only reports missing patches that have already been approved for the Windows Server Update Services server. Unapproved patches are not considered in the scan.

PCs must be in data center management and organized by groups for this compliance check scan. Discovery creation and user group configuration must be completed before performing this scan.

| IBM                                                                                                    |
|----------------------------------------------------------------------------------------------------|
| Scanning for missing patches (2 of 2)                                                                                                    |
|                                                                                                    |
|                                                                                                    |
| To set up compliance, perform these steps:                                                                                                    |
| 1.Click Go To > Deployment > Provisioning Groups                                                                                                    |
| 2. Find your group of target computers and select its name on the list                                                                                                    |
| 3.Click the <b>Compliance</b> tab                                                                                                    |
| 4.Click New Compliance Check > Patch Check                                                                                                    |
| The default setting is for all patches that have been approved in the data model to be<br>scanned. Target computers are verified against all approved patches to see if computers are<br>compliant                                |
| 5.Click Save                                                                                                    |
| Optional: To automatically approve recommendations when they are generated, click<br>Enable Automatic Approval and click OK. All recommendations that are generated by this<br>compliance check are created in the Approved state |
|                                                                                                    |
|                                                                                                    |
| 8 End-to-end patch management in a small environment © 2011 IBM Corporation                                                                                                    |

To set up the compliance scan, click Go To > Deployment > Provisioning Groups.

Select the name of your grouped target computers.

Click the Compliance tab.

Click New Compliance Check > Patch Check. If you click Select Value in this field, you can select a group of patches to be scanned for more rigorous control over the patches that are deployed to specific computers.

Click Save.

An optional step is to automatically approve recommendations when they are generated. Click Enable Automatic Approval and click OK in the message box.

| Find: Select Action                               | v 🚯 🚺 🗟 🗶 🍦 💠                                                                                                    |                                                                                         |                                     |
|---------------------------------------------------|----------------------------------------------------------------------------------------------------|-----------------------------------------------------------------------------------------|-------------------------------------|
| Compliance Recommendations V                      | ariables                                                                                                    |                                                                                         |                                     |
| _DE                                               |                                                                                                    | Enable A<br>Compliance recommendations are no<br>Run : *                                | itomatic Ap<br>ot approvec<br>Sched |
| cks Security Checks Software Check                | N Allowed Software Software Config                                                                                                    | o scheduling options were specified. Click Schedule<br>ration Checks Notification Setup | to change                           |
| ks Pfiler III 2 4 4 4 4 4 4 4 4 4 4 4 4 4 4 4 4 4 | U Add Patch Check                                                                                                    | Compliant                                                                               | Norman Sources                      |
| Delete Checks                                     | Select a group of patches to be scanned it<br>missing from the target computers. If the A<br>selected, all patches that were approved<br>computers are verified against all approve<br>computers are compliant. | o see if they are<br>Il Patches option is<br>are scanned. Target<br>d patches to see if | e Check                             |
|                                                   | Patch Approval Group                                                                                                    | ٩                                                                                       |                                     |
|                                                   | I                                                                                                    | Save Cancel                                                                             |                                     |
|                                                   |                                                                                                    |                                                                                         |                                     |

In this example, you use the Add Patch Check dialog box to select a group of patches to scan. Use the Select Value option to select the group.

|    |                                                                                                    | IBM                         |
|----|----------------------------------------------------------------------------------------------------|-----------------------------|
| Со | mpliance check                                                                                                    |                             |
|    |                                                                                                    |                             |
|    | 🗿 Provisioning Groups - Microsoft Internet Explorer                                                                                                    |                             |
|    | File ESt Verr Foronties Toole Help                                                                                                    | Links **                    |
|    | Address 🛃 https://c11402.icm/adds.icm/com/s045/maximoju/dogn                                                                                                    | × 🗗 60                      |
|    | A Provisioning Groups O New Repsy. Buseden (1) P Goto IM Becots # San Dester # Epote * Say                                                                                                    | Out ? Help IEM.             |
|    | Not Action W 😍 🚺 🍙 🎄 1 🌵 🔅                                                                                                    |                             |
|    | Lat Group Completo Recommendations Variables                                                                                                    |                             |
|    | array         Pactors_DE         Transition           Stilling         Undrawn         Complete encomplete encomp | Automatic Approval          |
|    | Part *                                                                                                    | Schedule .                  |
|    | Al Configured Checks Software Checks Advised Software Configuration Checks Motification Setup                                                                                                    | are to change share options |
|    | Compliance Checks         [27/20:r/l]         []         Compliance Check         Type         Last Scan         Compliance                                                                                                    | Countral 171                |
|    | Operating System Patches and Updates     Patch     New     Detec Crecks     Copy Checks     New Checks     Copy Checks     New Checks     Copy Checks     New Checks     Copy Checks     New Checks     New Checks                                                                                                    | nce Check                   |
|    |                                                                                                    |                             |
|    |                                                                                                    |                             |
|    |                                                                                                    |                             |
|    |                                                                                                    |                             |
|    |                                                                                                    |                             |
|    |                                                                                                    |                             |
|    |                                                                                                    |                             |
|    |                                                                                                    |                             |
|    |                                                                                                    |                             |
|    |                                                                                                    |                             |
|    |                                                                                                    |                             |
|    |                                                                                                    |                             |
|    |                                                                                                    |                             |
|    |                                                                                                    |                             |
|    |                                                                                                    |                             |
|    | 👔 Done 💦 Start 🔄 🧃 1:42-41 - A 🔞 Ganflépe 📲 Starts 4 ( 🐛 3 Renote + 👔 Provisionia 🛊 Waaudteze ) STE Patch M () STE Patch M () Barlo Alocc () Doneret 1 ) 🛐 3766 4 ()                                                                                                    | Distance Internet           |
|    |                                                                                                    |                             |
|    |                                                                                                    |                             |
|    |                                                                                                    |                             |
| 10 | End-to-end patch management in a small environment                                                                                                    | © 2011 IBM Corporation      |
|    |                                                                                                    |                             |

This screen capture shows a compliance check of the operating system patches and updates.

|                                                                                                    | IBM                    |
|----------------------------------------------------------------------------------------------------|------------------------|
| Run Scan and Check                                                                                         |                        |
|                                                                                                    |                        |
|                                                                                                    |                        |
| After you set up the compliance, you run the scan                                                          |                        |
| 1.Click Go To > Deployment > Provisioning Groups                                                           |                        |
| 2.Select your group of target computers                                                                    |                        |
| 3.Click the <b>Compliance</b> tab                                                                          |                        |
| 4.Click Run Scan and Check                                                                                 |                        |
| 5.On the Provisioning Task Tracking page, click <b>Refresh</b> to update the task status task is completed | s until the            |
|                                                                                                    |                        |
|                                                                                                    |                        |
|                                                                                                    |                        |
|                                                                                                    |                        |
|                                                                                                    |                        |
|                                                                                                    |                        |
| 11 End-to-end patch management in a small environment                                                      | © 2011 IBM Corporation |

After you set up compliance, you run a scan and check.

Click Go To > Deployment > Provisioning Groups.

Select your target computers.

Click the Compliance tab.

Click Run Scan and Check.

On the Provisioning Task Tracking page, click Refresh to update the task status until the task is completed.

|                                                      |                                                |                      | IBM                    |
|------------------------------------------------------|------------------------------------------------|----------------------|------------------------|
| Run Check                                            |                                                |                      |                        |
|                                                      |                                                |                      |                        |
|                                                      |                                                |                      |                        |
| You can run Scan and Check or Ch                     | neck                                           |                      |                        |
| <ul> <li>Run Check without scan only if a</li> </ul> | compliance scan was                            | previously perform   | med                    |
| Run Check without scan when an                       | onerator is present to                         | evaluate the reco    | ommendations           |
| - Run Check without scan when a                      |                                                |                      | Jinnendalions          |
|                                                      |                                                |                      |                        |
|                                                      |                                                |                      |                        |
|                                                      |                                                | =                    |                        |
|                                                      | Enable Au<br>Compliance recommendations are no | tomatic Approval     |                        |
|                                                      | Check                                          | Schedule · ·         |                        |
| No scheduling                                        | options were spe Scan and Check                | change these options |                        |
|                                                      | C                                              | Download ?           |                        |
|                                                      | Compliant                                      |                      |                        |
| 18 AM                                                | 0/1                                            | ×                    |                        |
|                                                      |                                                |                      |                        |
|                                                      |                                                |                      |                        |
| 12 End-to-end patch management in a sm               | all environment                                |                      | © 2011 IBM Corporation |

You can run a Check instead of a Scan and Check by selecting Check from the Run menu. You should only run a check without a scan if a compliance scan was performed previously. An operator is typically present when you run a check without a scan. The operator evaluates the recommendations.

In the Provisioning Task Tracking window, you refresh your browser until the task status changes to Succeeded.

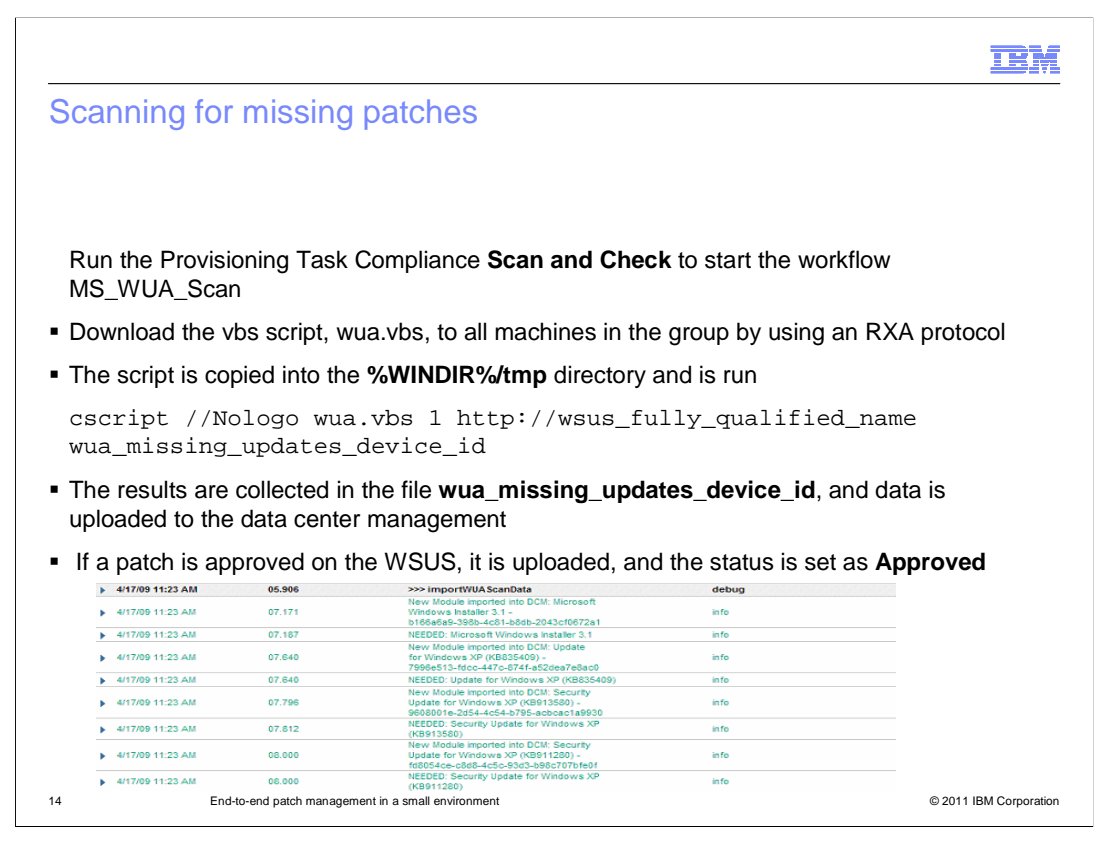

Use Scan and Check to start the MS\_WUA\_Scan workflow and download the vbs script, wua.vbs, to all target machines. Use an RXA protocol for this download.

The script is copied into the %WINDIR%/tmp directory and runs like the example on the slide.

The results of the script are collected in wua\_missing\_updates\_device\_id. If necessary, results are uploaded to the data center management.

| Provisioning Grou                   | ips - Microsoft Internet E | xplorer                     |                           |                        |                             |                                  | -8              |
|-------------------------------------|----------------------------|-----------------------------|---------------------------|------------------------|-----------------------------|----------------------------------|-----------------|
| File Edit View                      | Favorites Tools Help       |                             |                           |                        |                             |                                  |                 |
| G Back • 🕥                          | - 💌 🖉 🏠 🎾                  | Search 🎌 Favorites 🕔        | 🥴 🍰 😪 😵                   | · 📙 윊 😐                |                             |                                  |                 |
| Links 🛃 Customize L                 | inks 🙋 Free Hotmail 👸      | IBM Business Transformation | n Homepage 🛛 🙋 IBM Inte   | rnal Help Homepage 🛛 🦉 | BM Standard Software Inst   | aller  🙋 IT Help Central         |                 |
| Address 🥙 https://r                 | c114021.romelab.it.ibm.com | :9045/maximo/ui/login       |                           |                        |                             |                                  | 💌 🔁 Go          |
| Provisioning                        | Groups                     |                             | 🕑 Web Replay 🤷 <u>B</u> t | illetins: (20) 🍙 Go To | La Reports 🕈 Start Center   | ≗ Profile ¥ Sign Out ? He        | • IRM           |
|                                     |                            |                             |                           |                        |                             |                                  |                 |
|                                     | Pind.                      | R Velect Action             |                           | ₫ ≪   🛧 🔶              |                             |                                  |                 |
| List Group                          | Complance Re               | commendations van           | autes                     |                        |                             |                                  |                 |
| Compliance Scan                     |                            |                             |                           |                        |                             |                                  | =               |
| Status Not cor                      | s_DE                       |                             |                           |                        | Completes a                 | Enable Automatic A               | pproval         |
|                                     |                            |                             |                           |                        | compliance re               | Pup Scher                        | ula vila        |
|                                     |                            |                             |                           | No                     | scheduling options were spe | cified. Click Schedule to change | e these options |
| All Configured Ch                   | ecks Security Checks       | s Software Checks           | Allowed Software          | Software Configur      | ation Checks Notificati     | on Setup                         | -               |
| Compliance Cher                     | :ks 🕨 Filter > 🐴 🗊 🛧       |                             |                           |                        |                             | Qownloo                          | ad ? =          |
| Compliance (                        | Check                      |                             |                           | Туре                   | Last Scan                   | Compliant                        |                 |
| Constant Constant Constant Constant | etem Patches and Undates   | 1                           |                           | Patch                  | 4/17/09 11:23 AM            | 0/2                              | ×               |
| Derating Sy                         | atem ratenes and openes    |                             |                           |                        |                             |                                  | ~               |

When the scanning task is completed, the status is displayed on the Provision Task Tracking page. You can see if the patch group is in compliance by going to the Compliance tab. In this case, no devices are in compliance.

| Microsoft Internet Explorer                                                                                     |                                                                                                    |                                                                                                    |                                                                                                    |
|----------------------------------------------------------------------------------------------------|----------------------------------------------------------------------------------------------------|----------------------------------------------------------------------------------------------------|----------------------------------------------------------------------------------------------------|
| orites Tools Help                                                                                               |                                                                                                    |                                                                                                    |                                                                                                    |
| 🗴 😰 🎧 🔎 Search 🤶 Favorites 🤡                                                                                    | 🛛 🖉 🎭 🖻 🛛 🔜 🚺 🙂                                                                                                    |                                                                                                    | ju-                                                                                                    |
| 4021.romelab.it.bm.com:9045/maximo/Lii/login                                                                    |                                                                                                    | an Danishi - Dabatan (14) - A Da Ta Ki Danada - A Chud Castar - A Droffia                                                                                                    | Eine Out 2 Hab                                                                                                    |
| ups                                                                                                    |                                                                                                    | re heperay in patenter (14) in go to initiate pertain in start genter a prote-                                                                                                    | v Sidu Ort A lifeb 118                                                                                                    |
| Find: db 🗸 Select Action                                                                                        |                                                                                                    |                                                                                                    |                                                                                                    |
| Compliance Recommendations Variable                                                                             | 5                                                                                                    |                                                                                                    |                                                                                                    |
| Patches DE                                                                                                    |                                                                                                    |                                                                                                    |                                                                                                    |
| View by Recommendation                                                                                          |                                                                                                    |                                                                                                    |                                                                                                    |
| operations in the second second second second second second second second second second second second second se |                                                                                                    |                                                                                                    | Children 121                                                                                                    |
|                                                                                                    | Recommendation                                                                                                    | Recommendation Time                                                                                                    | Status                                                                                                    |
| lab.it.ibm.com                                                                                                  | Install the required software<br>"Microsoft Windows Installer 3.1 -<br>b166a6a9-398b-4c81-b8db-2043cf0672a1".                                                                                                    | 3/27/09 %:53 PM                                                                                                    | Opened                                                                                                    |
| ab.it ibm.com                                                                                                   | Install the required software "Update<br>for Windows Server 2003 (KB911897) _<br>78affa21-003b-4c17-90be-14a1fb0f97b2"                                                                                                    | 3/27/09 6:53 PM                                                                                                    | Opened                                                                                                    |
| sb.it.ibm.com                                                                                                   | Run patch discovery acan again,                                                                                                    | 3/27/09 6.53 PM                                                                                                    | Opened                                                                                                    |
|                                                                                                    |                                                                                                    | Approve Open Run Schedu                                                                                                    | le Ignore Close                                                                                                    |
|                                                                                                    |                                                                                                    |                                                                                                    |                                                                                                    |
|                                                                                                    |                                                                                                    |                                                                                                    |                                                                                                    |
|                                                                                                    |                                                                                                    |                                                                                                    |                                                                                                    |
|                                                                                                    |                                                                                                    |                                                                                                    |                                                                                                    |
|                                                                                                    |                                                                                                    |                                                                                                    |                                                                                                    |
|                                                                                                    |                                                                                                    |                                                                                                    |                                                                                                    |
|                                                                                                    |                                                                                                    |                                                                                                    |                                                                                                    |
|                                                                                                    |                                                                                                    |                                                                                                    |                                                                                                    |
|                                                                                                    |                                                                                                    |                                                                                                    |                                                                                                    |
|                                                                                                    | orites Tools Help<br>Constant Constant Co | artes Toris Help<br>Company Conception of the Conception of the Conc | antes Toris Pelp<br>Company Search Company Angel<br>provide Action<br>Prod. Company Search Company Angel<br>Prod. Company Search Company Angel<br>Prod. Company Angel<br>Prod. Company Angel<br>Prod. |

You can view a generated list of recommended patches by clicking the Recommendations tab. In this screen capture, you see a list of recommended patches.

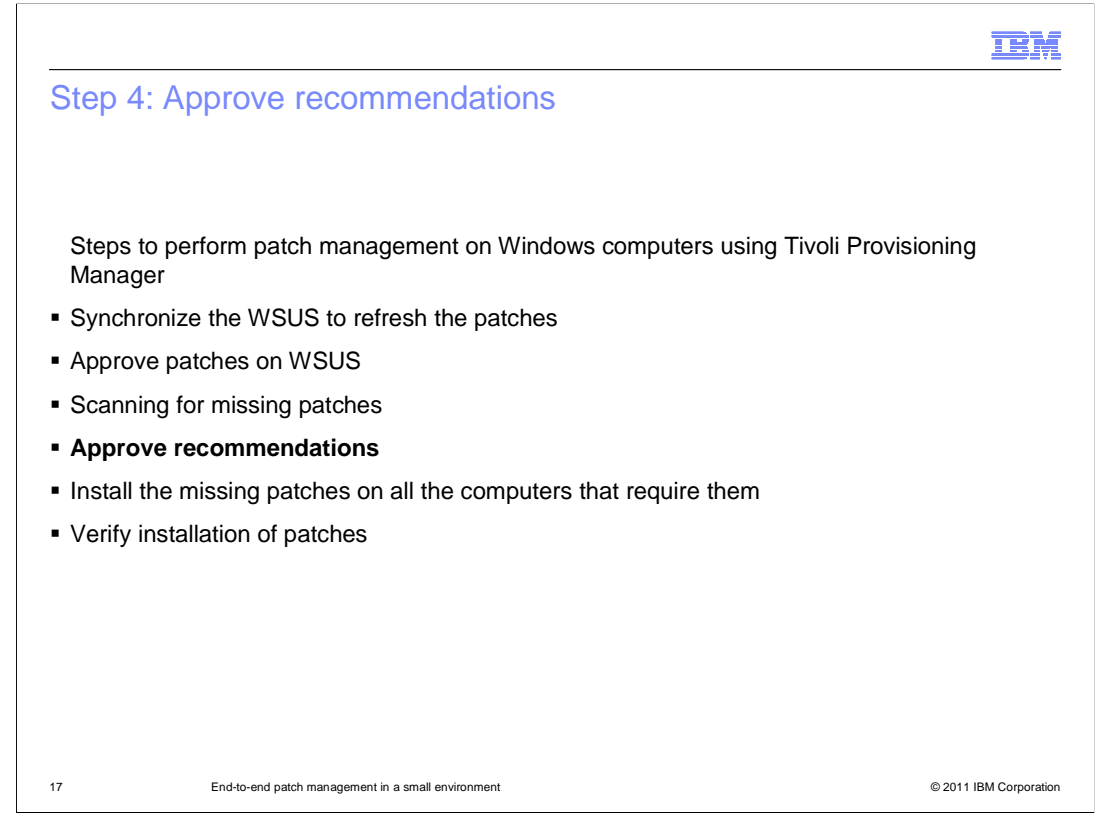

The next step in patch management is to approve patch recommendations.

|                                                                                                    | IBM                    |
|----------------------------------------------------------------------------------------------------|------------------------|
| Approving recommendations                                                                                                    |                        |
|                                                                                                    |                        |
|                                                                                                    |                        |
| To approve compliance recommendations                                                                                               |                        |
| 1.Click Go To > Deployment > Provisioning Groups                                                                                    |                        |
| 2.Select your group of target computers                                                                                             |                        |
| 3.Click the Recommendations tab                                                                                                    |                        |
| 4.In the recommendations list, select the check boxes corresponding to the missin that you want to approve and click <b>Approve</b> | g patches              |
| The selected patches are displayed with a status of Approved on the Recommer page                                                   | ndations               |
|                                                                                                    |                        |
|                                                                                                    |                        |
|                                                                                                    |                        |
|                                                                                                    |                        |
|                                                                                                    |                        |
| 18 End-to-end patch management in a small environment                                                                               | © 2011 IBM Corporation |

Decide which patches you want to install after scanning and checking for compliance.

Click Go To > Deployment > Provisioning Groups.

Select your group of target computers.

Click the Recommendations tab.

In the Recommendations list, select the check boxes corresponding to the missing patches that you want to approve and click Approve. The selected patches are displayed with the status of Approved on the Recommendations page.

| efore approval                   |                                                                                                    |                     |                   |
|----------------------------------|----------------------------------------------------------------------------------------------------|---------------------|-------------------|
| ist Group Compliance Re          | ecommendations Variables                                                                                                    |                     |                   |
| Group Patches_DE                 |                                                                                                    |                     |                   |
| View by Computer View by Recomme | Indation                                                                                                    |                     |                   |
| ompliance Recommendations        | > 🖄 📋 🗼 🦆 🐟 1 - 15 of 24 🚕                                                                                                    |                     | By Download ?     |
| Computer                         | Recommendation                                                                                                    | Recommendation Time | Status            |
| nc114074.romelab.it.ibm.com      | Install the required software<br>"Microsoft Windows Installer 3.1 -<br>b166a6a9-398b-4c81-b8db-2043cf0672a1".                             | 4/20/09 11:48 AM    | Opened            |
| ] nc114074.romelab.it.ibm.com    | Install the required software "Update<br>for Windows XP (KB835409) -<br>7996e513-fdcc-447c-874f-a52dea7e8ac0".                            | 4/20/09 11:48 AM    | Opened            |
| nc114074.romelab.it.ibm.com      | Install the required software "Security<br>Update for Windows XP (KB913580) -<br>9608001e-2d54.4c54.b795.acbcac1a9930"                    | 4/20/09 11:48 AM    | Opened            |
| nc114074.romelab.it.ibm.com      | Install the required software "Security<br>Update for Windows XP (KB911280) -<br>ft8054ce.c8d8.4c5c.93d3.b98c707bfe0f"                    | 4/20/09 11:48 AM    | Opened            |
| nc114003.romelab.it.ibm.com      | Install the required software<br>"Microsoft. NET Framework 3.5 Service<br>Pack 1 and .NET Framework 3.5 Family<br>Update (KB951847) x86". | 4/20/09 11:48 AM    | Opened            |
| er approval                      |                                                                                                    |                     |                   |
| View by Computer View by Recomme | ndation                                                                                                    |                     |                   |
| ompliance Recommendations        | > 🖄   🗊   🛊 ≱   🐳 1 - 15 of 24 👙                                                                                                    |                     | By Download 1 ? 1 |
| Computer                         | Recommendation                                                                                                    | Recommendation Time | Status            |
| nc114074.romelab.it.ibm.com      | Install the required software<br><u>"Microsoft Windows Installer 3.1 -</u><br><u>b166a6a9-398b-4c81-b8db-2043cf0672a1".</u>               | 4/20/09 11:48 AM    | Approved          |

In this example, the list of recommendations has a status of Opened. After approval, the status is Approved. After these patches have Approved status, you can install them.

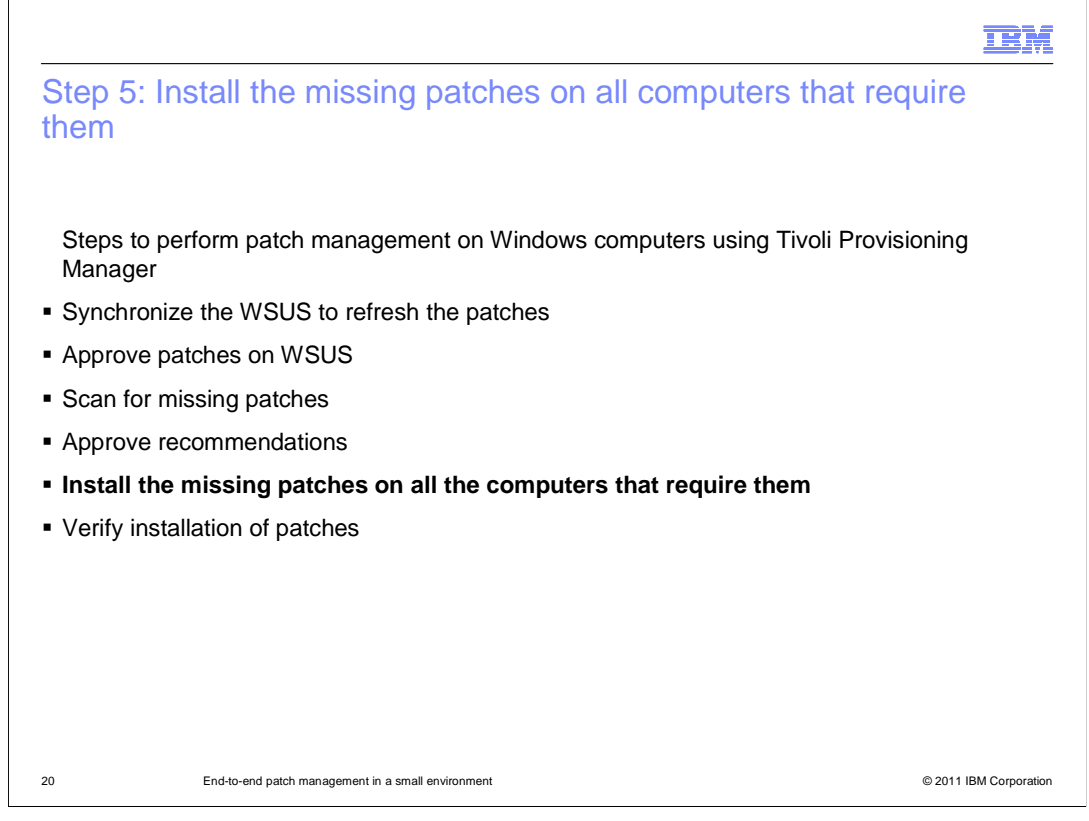

After approving the recommended patches, you install the patches.

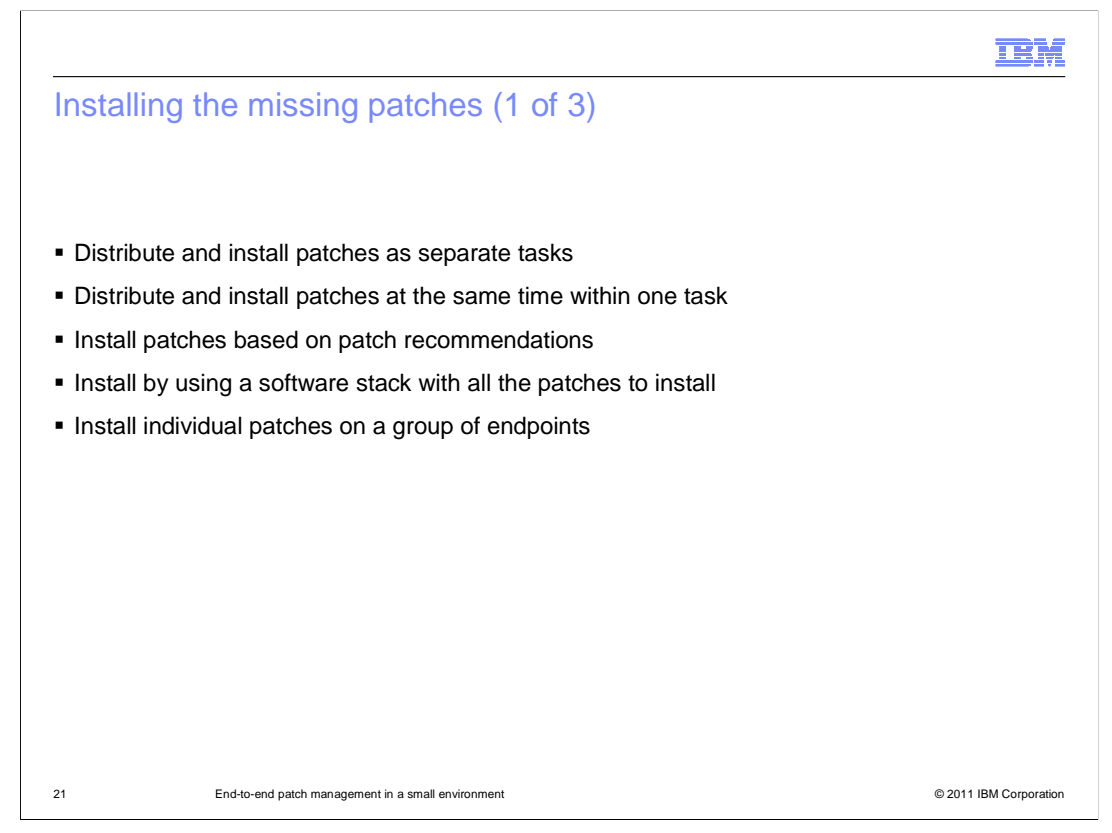

When installing patches, you have several options.

You can install the missing patches on all computers that require them as separate tasks.

You can distribute the patches and install them as one task.

You can install patches based on patch recommendation.

You can install patches by using the software stack with all the patches to install.

You can install individual patches on groups of endpoints.

| File Edit View Eavorites Tools         | Help                                                                                                    |                                                                           |                          |
|----------------------------------------|----------------------------------------------------------------------------------------------------|---------------------------------------------------------------------------|--------------------------|
| 🗿 Back 🔹 🍙 - 😰 🖉 🖄                     | Search A Eavorites (C) + 2 (S)                                                                                             | <b>A</b>                                                                  |                          |
| nks 🖉 Customize Links 🖉 Free Hotm      | al 🙆 IBM Business Transformation Homepage 🖉 IBM Internal Help H                                                            | 📀 😅<br>Iomeoage 🔏 IBM Standard Software Insta                             | ller 🛋 IT Help Central 💙 |
| ddress A https://nc114021.romelab.it.i | ibm.com:9045/maximo/ui/login                                                                                               |                                                                           | ▼ 🛃 Go                   |
| Provisioning Groups                    | 💽 Web Replay 👎 <u>B</u> ulletins: (21) 🎓 <u>G</u> o To                                                                     | Iut <u>R</u> eports   ♣ Start <u>C</u> enter <b>▲</b> <u>P</u> rofile   ¥ | Sign Out ? Help TRIM     |
|                                        |                                                                                                    |                                                                           |                          |
| Y Find:                                | 🔥 🗢 Select Action 🛛 🖓 🖏 🌛 🖉                                                                                                | 4 4                                                                       |                          |
| rc114003.romelab.it.ibm.com            | (Kb936464)<br>Install the required software "Security<br>Update for Windows Server 2003<br>(KB058600)"                     | 4/20/09 11:48 AM                                                          | Approved                 |
| nc114003.romelab.it.ibm.com            | Install the required software "Security<br>Update for Windows Server 2003<br>(KB935839)".                                  | 4/20/09 11:48 AM                                                          | Approved                 |
| Inc114003.romelab.it.ibm.com           | Install the required software "Security<br>Update for Windows Media Player 6.4<br>(KB925398)".                             | 4/20/09 11:48 AM                                                          | Approved                 |
| nc114003.romelab.it.ibm.com            | Install the required software "Security<br>Update for Windows Server 2003<br>(KB938127)",                                  | 4/20/09 11:48 AM                                                          | Approved                 |
| v nc114003.romelab.it.ibm.com          | Install the required software "Security<br>Update for Microsoft .NET Framework,<br>Version 1.1 Service Pack 1 (KB933854)", | 4/20/09 11:48 AM                                                          | Approved                 |
| nc114003.romelab.it.ibm.com            | Install the required software "Security<br>Update for Windows Server 2003<br>(KB943460)".                                  | 4/20/09 11:48 AM                                                          | Approved                 |
| nc114003.romelab.it.ibm.com            | Install the required software "Security<br>Update for Windows Server 2003<br>(KB941569)".                                  | 4/20/09 11:48 AM                                                          | Approved                 |
| onc114003.romelab.it.ibm.com           | Install the required software "Windows<br>Internet Explorer 7 for Windows Server<br>2003",                                 | 4/20/09 11:48 AM                                                          | Approved                 |
| Toggle Select All                      | Approve                                                                                                    | Open Run Schedule                                                         | Ignore Close             |

In this example, you see a list of approved patches in the Provisioning Groups. Click Run to install the patches.

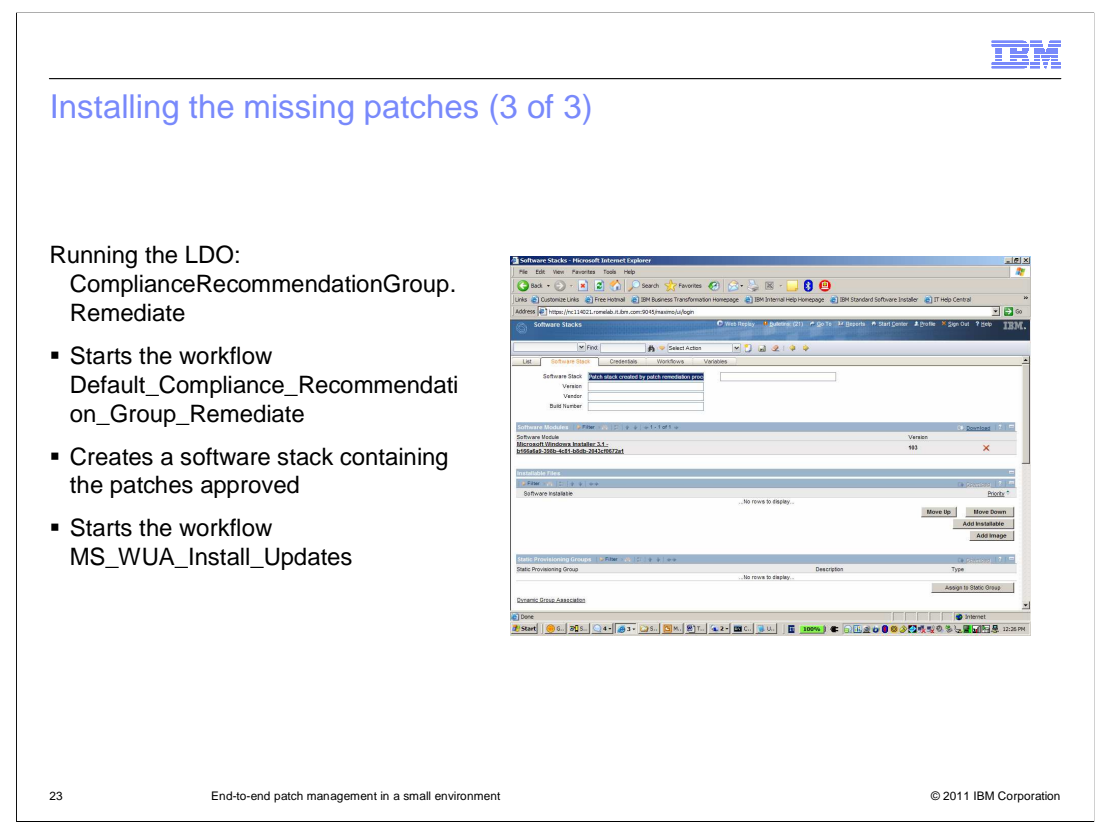

Run the logical device operation named ComplianceRecommendationGroup.Remediate to begin the workflow, Default\_Compliance\_Recommentation\_Group\_Remediate. This workflow creates a software stack with the approved patches and begins the workflow, MS\_WUA\_Install\_Updates.

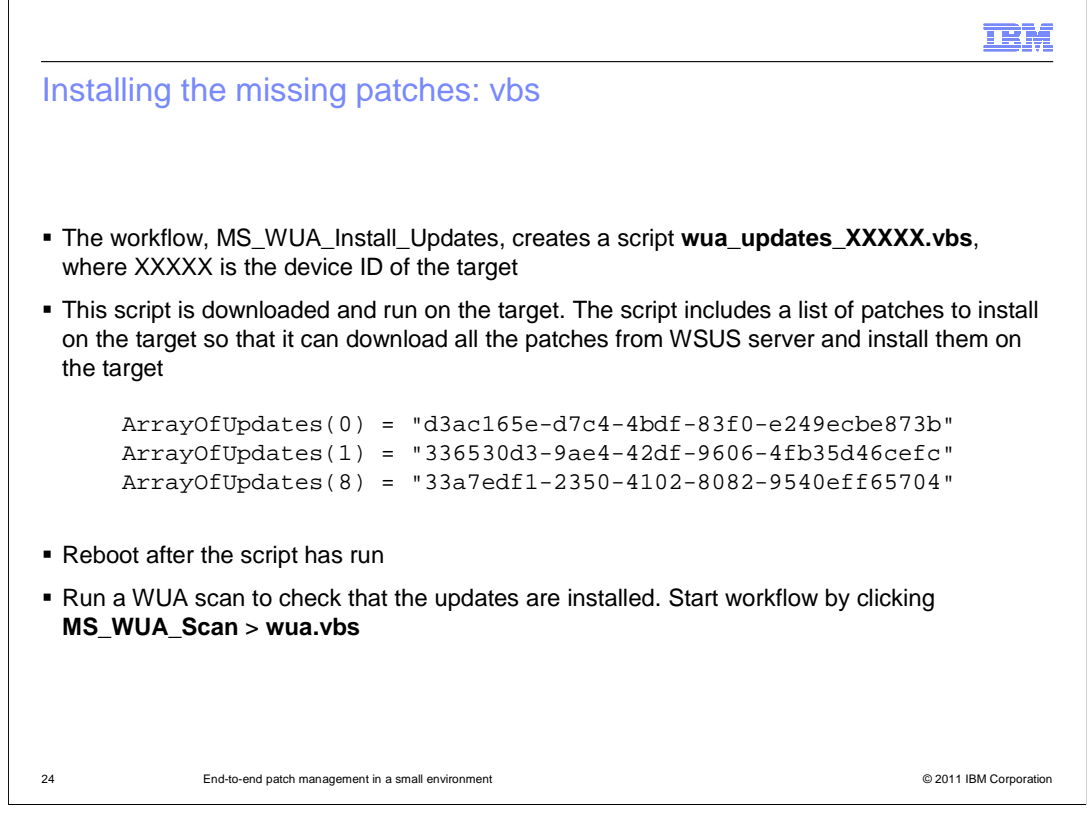

The workflow MS\_WUA\_Install\_Updates creates a script named wua\_update\_XXXXX.vbs, where XXXXX is the device ID of the target. The script is downloaded from the Windows Server Update Services server and run on the target.

After the script is run, you might need to reboot. You can set an endpoint reboot notification through Tivoli Provisioning Manager End User Interaction Services, if reboot is required.

After you reboot, run a WUA scan to ensure the update is installed.

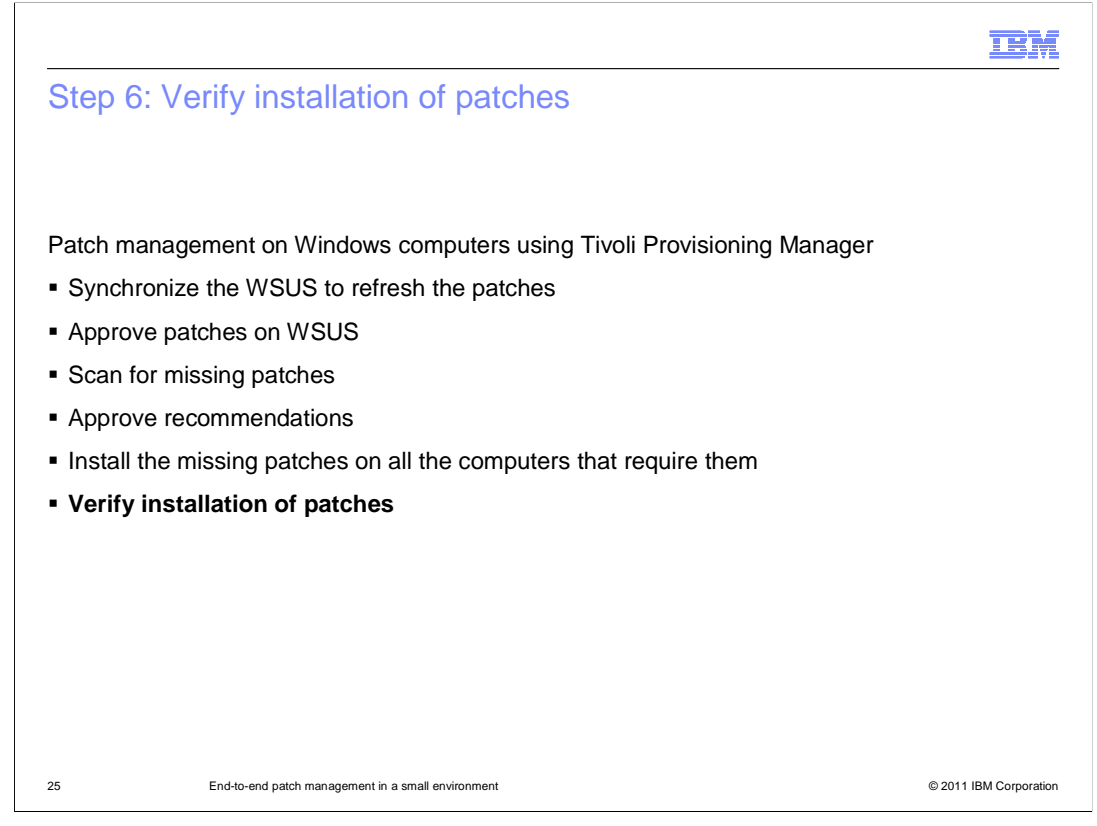

The final step in patch management is to verify the installation of your patches.

|       |                             | 6 - 1 - 1                                                                                                    |                                      |                            |
|-------|-----------------------------|----------------------------------------------------------------------------------------------------|--------------------------------------|----------------------------|
| erity | ring installation of        | of patches                                                                                                    |                                      |                            |
|       |                             |                                                                                                    |                                      |                            |
|       |                             |                                                                                                    |                                      |                            |
|       |                             |                                                                                                    | <i>,</i>                             |                            |
| After | r installing patches,       | you can verify patch complia                                                                                                    | ince for your endp                   | points                     |
| On t  | he Group Recomm             | endations tab, you can verify                                                                                                    | the Status colum                     | n for your                 |
| endp  | points. For the patcl       | hes that were installed succe                                                                                                    | ssfully, you see a                   | status of                  |
| Imp   | lemented                    |                                                                                                    |                                      |                            |
| •     |                             |                                                                                                    |                                      |                            |
|       |                             |                                                                                                    |                                      |                            |
|       |                             |                                                                                                    |                                      |                            |
|       |                             |                                                                                                    |                                      |                            |
|       |                             | Install the required software "Security                                                                                                    | 10000 44.40 414                      |                            |
|       | nc114074.romelab.it.ibm.com | Install the required software "Security<br>Update for Windows XP (KB911280) -<br>H3054.co.s.RdR.4c5.0343.h98-7077.fenff                                                                                                    | 4/20/09 11:48 AM                     | Implemented                |
|       | nc114074.romelab.it.ibm.com | Install the required software "Security<br>Update for Windows XP (KB911280) -<br>168054ce-c8d8-4c5c-93d3-b98c707bfe0f",<br>Install the required software                                                                                                    | 4/20/09 11:48 AM                     | Implemented                |
|       | nc114074.romelab.it.ibm.com | Install the required software "Security<br>Update for Windows XP (KB911280)_<br>fd8054ce-c8d8-4c5c-93d3-b98c707bfe0f",<br>Install the required software<br>"Microsoft .NET Framework 3.5 Service                                                                     | 4/20/09 11:48 AM                     | Implemented                |
|       | nc114074.romelab.it.ibm.com | Install the required software "Security<br>Update for Windows XP (KB911280)<br>fd8054ce-c8d8-4c5c-93d3-b98c707bfe0f".<br>Install the required software<br>"Microsoft .NET Framework 3.5 Service<br>Pack 1 and .NET Framework 3.5 Family                              | 4/20/09 11:48 AM<br>4/20/09 11:48 AM | Implemented                |
|       | nc114074.romelab.it.ibm.com | Install the required software "Security<br>Update for Windows XP (KB911280) -<br>fd8054ce-c8d8-4c5c-93d3-b98c707bfe0f"<br>Install the required software<br>"Microsoft .NET Framework 3.5 Service<br>Pack 1 and .NET Framework 3.5 Family<br>Update (KB951847) x86",  | 4/20/09 11:48 AM<br>4/20/09 11:48 AM | Implemented                |
|       | nc114074.romelab.it.ibm.com | Install the required software "Security<br>Update for Windows XP (KB911280) -<br>fd8054ce-c8d8-4c5c-93d3-b98c707bfe0f"<br>Install the required software<br>"Microsoft .NET Framework 3.5 Service<br>Pack 1 and .NET Framework 3.5 Family<br>Update (KB951847) x86",  | 4/20/09 11:48 AM<br>4/20/09 11:48 AM | Implemented<br>Implemented |
|       | nc114074.romelab.it.ibm.com | Install the required software "Security<br>Update for Windows XP (KB911280) -<br>fd8054ce-c8d8-4c5c-93d3-b98c707bfe0f"<br>Install the required software<br>"Microsoft. NET Framework 3.5 Service<br>Pack 1 and .NET Framework 3.5 Family<br>Update (KB951847) x86",  | 4/20/09 11:48 AM<br>4/20/09 11:48 AM | Implemented<br>Implemented |
|       | nc114074.romelab.it.ibm.com | Install the required software "Security<br>Update for Windows XP (KB911280) -<br>fd8054ce-c8d8-4c5c-93d3-b98c707bfe0f"_<br>Install the required software<br>"Microsoft. NET Framework 3.5 Service<br>Pack 1 and NET Framework 3.5 Family<br>Update (KB951847) x86".  | 4/20/09 11:48 AM<br>4/20/09 11:48 AM | Implemented<br>Implemented |
|       | nc114074.romelab.it.ibm.com | Install the required software "Security<br>Update for Windows XP (KB911280) -<br>fd8054ce-c8d8-4c5c-93d3-b98c707bfe0f".<br>Install the required software<br>"Microsoft. NET Framework 3.5 Service<br>Pack 1 and .NET Framework 3.5 Family<br>Update (KB951847) x86". | 4/20/09 11:48 AM<br>4/20/09 11:48 AM | Implemented                |
|       | nc114074.romelab.it.ibm.com | Install the required software "Security<br>Update for Windows XP (KB911280) -<br>fd8054ce-c8d8-4c5c-93d3-b98c707bfe0f",<br>Install the required software<br>"Microsoft, NET Framework 3.5 Service<br>Pack 1 and NET Framework 3.5 Family<br>Update (KB951847) x86",  | 4/20/09 11:48 AM<br>4/20/09 11:48 AM | Implemented                |

On the Group page of the Recommendations tab, verify patch compliance in the Status column for your endpoints. In the columns where patches were successfully deployed, you see a status of Implemented.

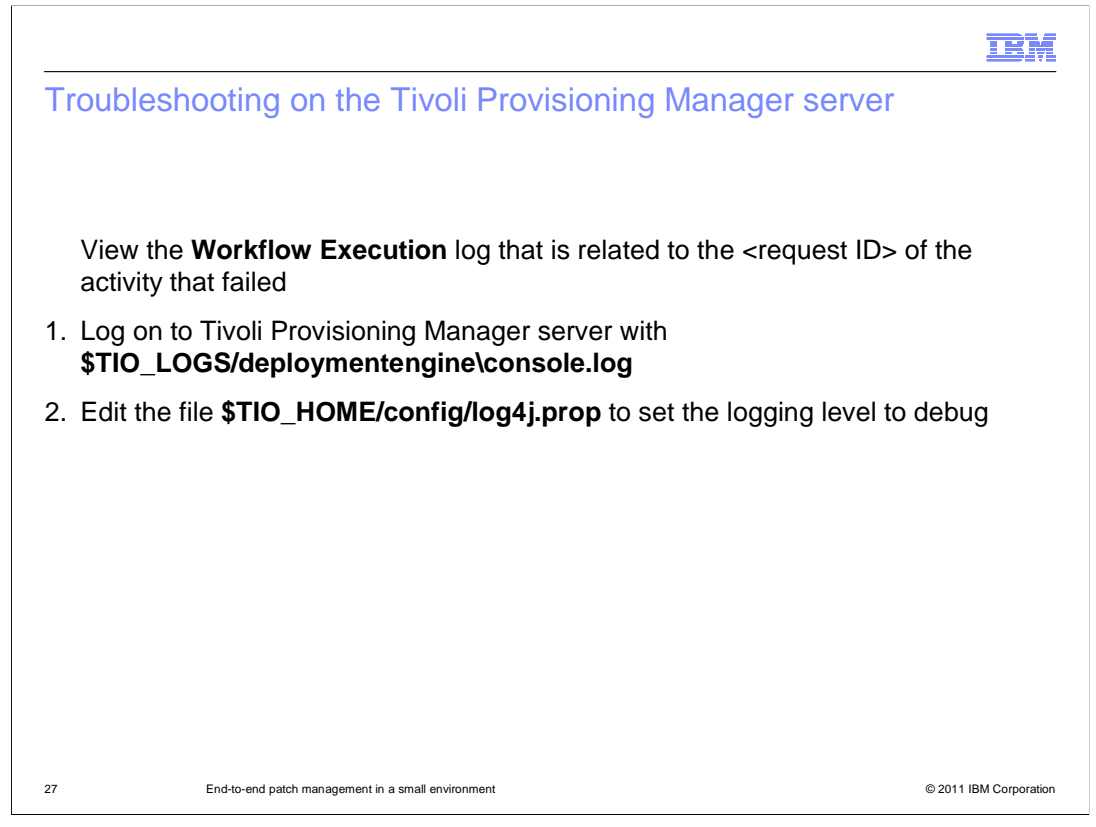

To troubleshoot on the Tivoli Provisioning Manager server, review the Workflow Execution Log for a failure of a <request ID> activity. Log on to the Tivoli Provisioning Manager server using the information on the slide and edit the file shown. Edit the file \$TIO\_HOME/config/log4j.prop to set the logging level to debug.

|                                                                                                    |                                                             |                            |                        | IBM                    |
|----------------------------------------------------------------------------------------------------|-------------------------------------------------------------|----------------------------|------------------------|------------------------|
| Troubleshooting on t                                                                                                    | he WSUS server                                              | •                          |                        |                        |
| Ŭ                                                                                                    |                                                             |                            |                        |                        |
|                                                                                                    |                                                             |                            | · · · · ·              |                        |
| Access the database that s                                                                                                    | stores the data, Microso                                    | oft <sup>®</sup> SQL Serve | er 2005 Embeo          | dded Edition           |
| Use one of these tools:                                                                                                    |                                                             |                            |                        |                        |
| <ul> <li>The graphical tool, Mic</li> </ul>                                                                                                    | rosoft SQL Server Man                                       | agement Stud               | lio Express            |                        |
| - The command line tool                                                                                                    | , Microsoft SQL Server                                      | 2005 Comma                 | and Line Query         | <sup>,</sup> Utility   |
| Station State Statistics Server Management Studio Express                                                                                                    |                                                             |                            |                        |                        |
| Ele Edit View Iools Window Community Help                                                                                                    |                                                             |                            |                        |                        |
| 「日本」の and 「風」 f ab Table Year 「別 昭日」回 G                                                                                                    | · · · · · · · · · · · · · · · · · · ·                       |                            |                        |                        |
| U Database Froins                                                                                                    |                                                             |                            |                        |                        |
|                                                                                                    | 📙 Tables                                                    |                            |                        |                        |
|                                                                                                    | NC114021I/MCROSOFT##SSEEIDatabases(SUSDBITables             |                            |                        | 105 Item(s)            |
|                                                                                                    | Name System Tables                                          | Schema                     | Created                | *                      |
|                                                                                                    | tbAuthorization     tbAutoDeploymentRule                    | dbo<br>dbo                 | 10/3/2008<br>10/3/2008 |                        |
|                                                                                                    | tbundeAl                                                    | do                         | 10/3/2008              |                        |
|                                                                                                    | Theundeedcleasture                                          | doo                        | 10/3/2008              |                        |
|                                                                                                    | tbCategory                                                  | do                         | 10/3/2008              |                        |
|                                                                                                    | IbCategoryInAutoDeploymentRule<br>IbCategoryInSubscription  | do                         | 10/3/2008              |                        |
|                                                                                                    | tbCategoryType                                              | do                         | 10/3/2008              |                        |
|                                                                                                    | tbChangeTracking                                            | dbo                        | 10/3/2008              |                        |
|                                                                                                    | tbCientWithRecentNameChange     tbCompatibleDrinterDrouider | do                         | 10/3/2008              |                        |
|                                                                                                    | TbComputersThatNeedDetailedRollap                           | do                         | 10/3/2008              |                        |
|                                                                                                    | tbComputerSummaryForMicrosoftUpdates                        | do                         | 10/3/2008              |                        |
|                                                                                                    | tbComputerTarget                                            | do                         | 10/3/2008              | -                      |
| An and a strength of the strength of the stren | Decomposed largeculetas                                     | doo                        | 10/3/2008              |                        |
| object Explorer + 4 ×                                                                                                    | TbConfigurationA                                            | dbo                        | 10/3/2008              |                        |
| 23 U T                                                                                                    | IbConfiguration8                                            | dbo                        | 10/3/2008              |                        |
| Image: Comparison of the second second se    | U tbConfigurationC                                          | dbo                        | 10/3/2008              |                        |
| H 🛅 Security                                                                                                    | ThDeleted constant                                          | da                         | to/s/see               |                        |
| 28 End-to-end patch manage                                                                                                    | ment in a small environment                                 |                            |                        | © 2011 IBM Corporation |

To troubleshoot on the WSUS server, access the database that stores the server data. Use the graphical tool, Microsoft SQL Server Management Studio Express, which is shown on this slide. You can also use a command line tool, Microsoft SQL Server 2005 Command Line Query Utility.

|                               |                                                                     | TRW                                                                                                    |
|-------------------------------|---------------------------------------------------------------------|----------------------------------------------------------------------------------------------------|
| Logs and useful files for     | or troubleshooting                                                  |                                                                                                    |
| Table                         | Description                                                         | Useful columns                                                                                                    |
| tbUpdate                      | Microsoft Updates information                                       | UpdateID                                                                                                    |
| tbRevision                    | Revision information. Useful to join with other tables              |                                                                                                    |
| tbKBArticleforRevision        | Patch qNumber information                                           | kBArticleID                                                                                                    |
| tbProperty                    | General information and<br>impact on reboot behavior<br>(exclusive) | InstallationImpact (exclusive)<br>InstallRequiresConnectivity<br>(connectivity)<br>InstallRequiresUserInput<br>(userInput)<br>InstallRebootBehavior (reboot) |
| vwMinimalUpdate               | View built on tbUpdate,<br>tbRevision, tbProperty,<br>tbUpdateType  | IsSuperseded<br>legacyName<br>MsrcSeverity                                                                                                    |
| vwUpdateLocalizedProperties   | View of title and description information                           | shortLanguage<br>Title<br>Description                                                                                                    |
| 29 End-to-end patch managemen | t in a small environment                                            | © 2011 IBM Corporation                                                                                                    |

These tables are useful for troubleshooting various problems.

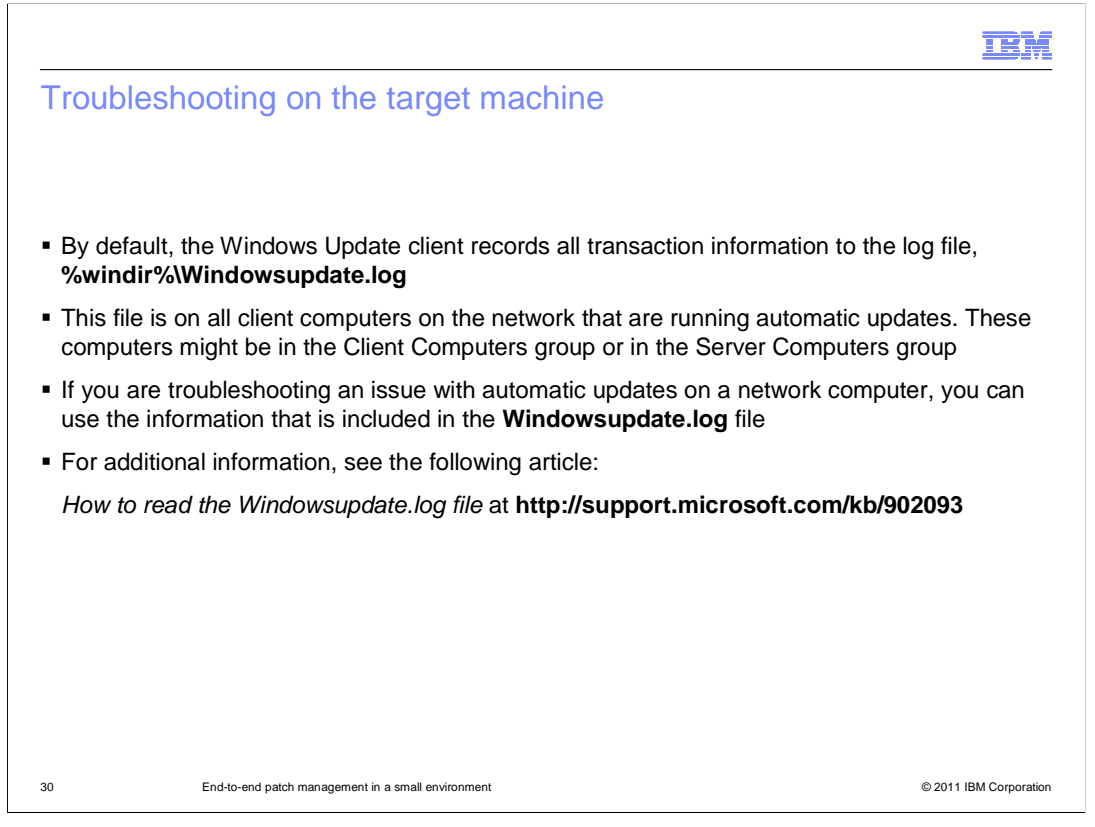

On the target machine, check the Windowsupdate.log file located in %windir%. This file logs data from the Windows Update Agent and is present on any computer on the network running Automatic Updates.

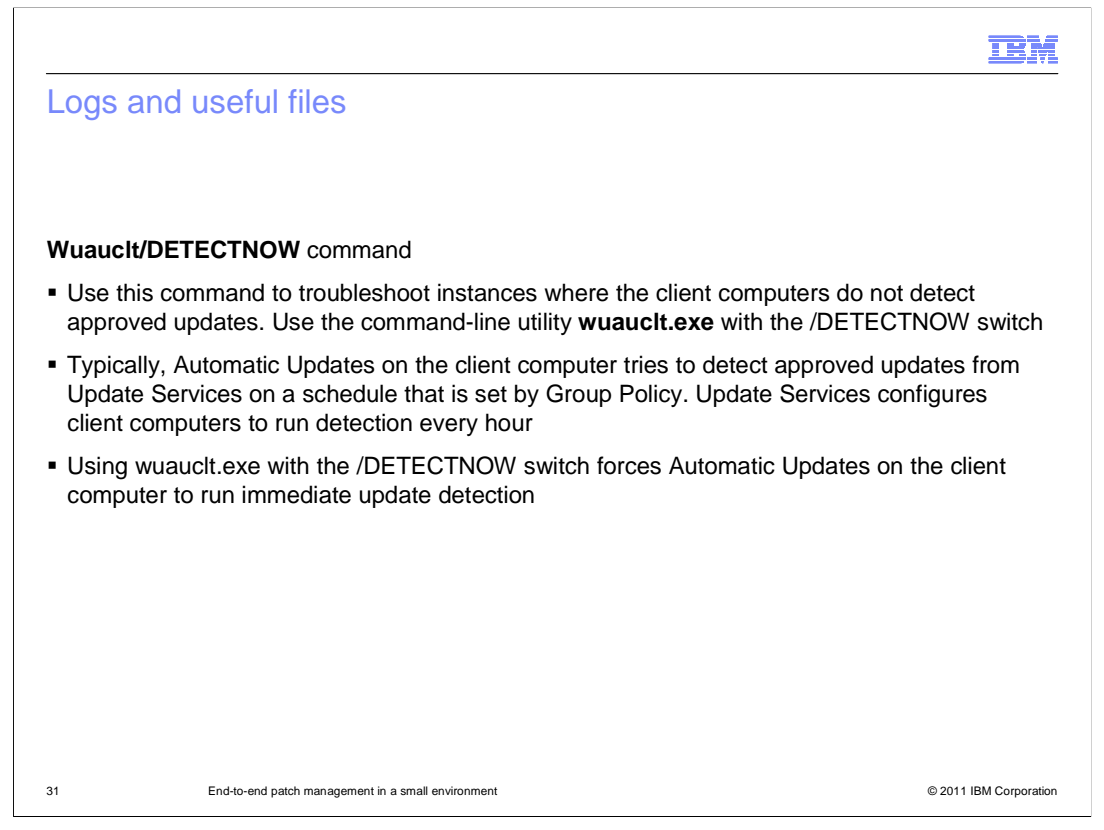

The command Wuauclt/DETECTNOW is useful for troubleshooting instances when the client computers do not detect approved updates.

Typically, Automatic Updates on the client computer attempts to detect approved updates every hour. By using wuauclt.exe with /DETECTNOW, you force Automatic Updates to run immediate update detection.

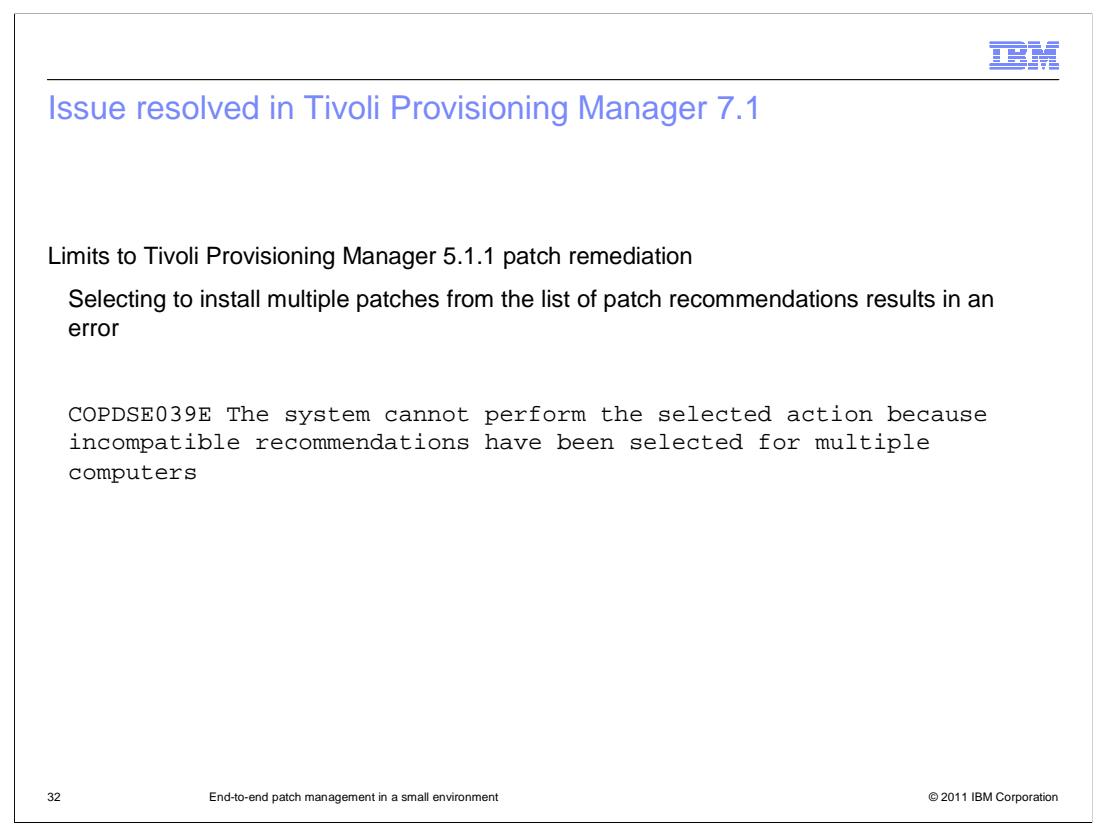

A limitation to the patch remediation mechanism is in Tivoli Provisioning Manager 5.1.1. An error occurs when you select to install multiple patches from a list of recommendations. Error code COPDSE039E is displayed. The error code indicates that the system cannot perform the selected action because incompatible recommendations were selected for multiple computers.

These limitations have been addressed in Tivoli Provisioning Manager 7.1, and the error no longer exists.

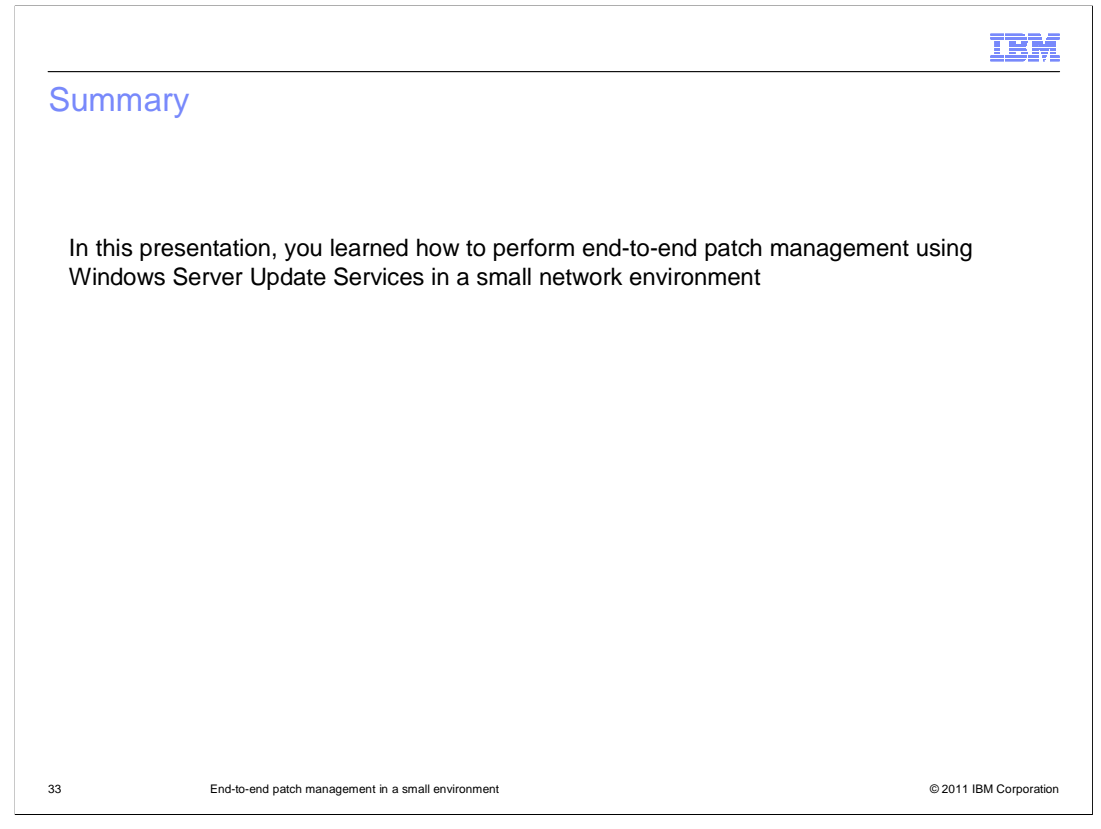

In this presentation, you learned how to perform end-to-end patch management using Windows Server Update Services in a small network environment.

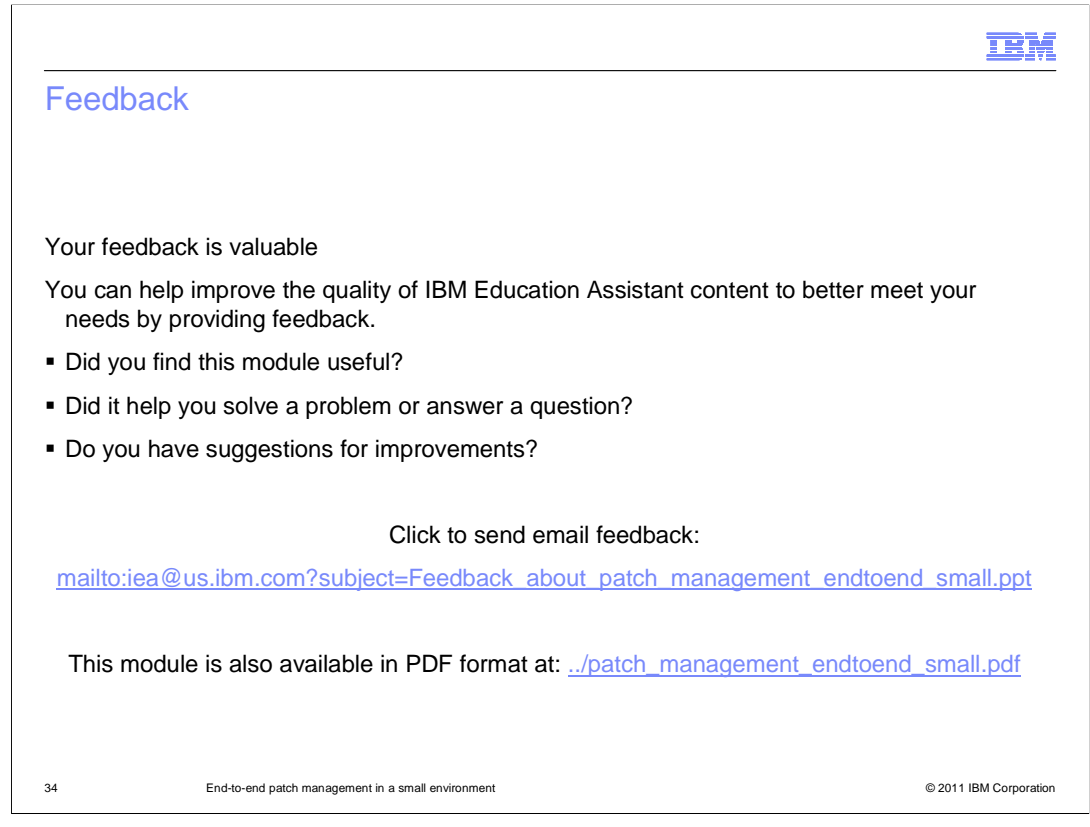

You can help improve the quality of IBM Education Assistant content by providing feedback.

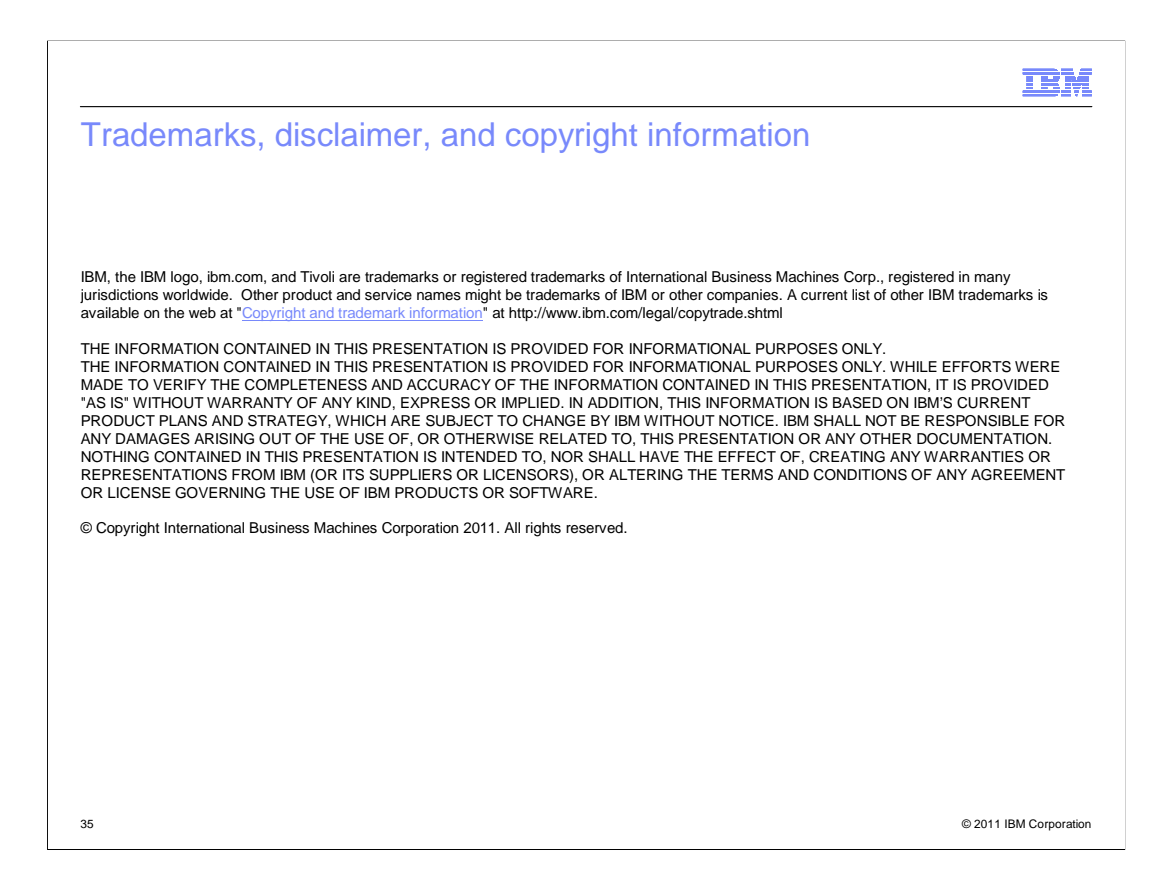